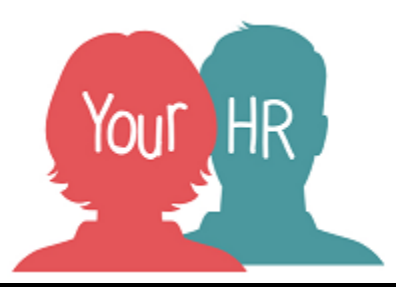

# How to.....book an employee onto a new learning event or add to a waiting list

## **Purpose:**

This guide will show you how to book a member of your team onto a learning event through **People Manager** or add them to a waiting list for an activity.

If the person is a non payroll worker please refer to **How to... set up contractor and agency workers (PM 60)** guidance to enable them to have access to Your HR.

To add a Personal Learning Event for a member of your team please refer to **How to.....add a Personal** learning event for an employee (PM 66) guidance.

## Logging in to YourHR:

To log into Your HR, please refer to the How to...Log in to Your HR Guide (ESS 1). After login you will be presented with the Employee Self Service Homepage. Select the People Manager option.

#### Booking an employee onto a learning event

Click on Your People in the menu

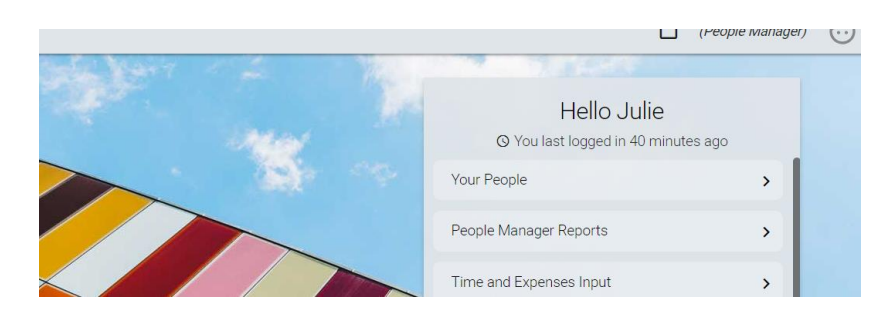

Select the required employee from your list of direct reports which will be presented on the dark pane on the left hand side of the screen:

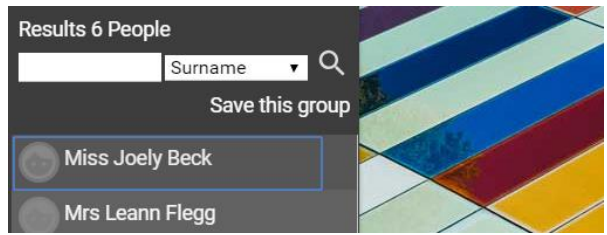

Click Learning and then Training History/Booking

| > Personal Information   | > Employment Details      | > Time and Expenses  | > Pre Employment Checks             |
|--------------------------|---------------------------|----------------------|-------------------------------------|
| > Leave and Absence      | > Performance Review, Suc | cession & Appraisals | Disciplinary/Capability & Grievance |
| > Process Chains         | ✓ Learning                |                      |                                     |
| Training History/Booking |                           |                      |                                     |

• An Effective date box will appear.

Either select the dates that you want to view or edit the event information from and click OK, or click Cancel.

| Personal learning account (as of )                                                                                      | 22/02/2019) 💙 MENU               |               |                                               |        | (      |
|----------------------------------------------------------------------------------------------------|----------------------------------|---------------|-----------------------------------------------|--------|--------|
| icipant waiting lists - Add to waiting list<br>ning activity<br>/ ST005 Leading with Resilience and Mi<br>- Test Course | Effective date                   | Status Attend | by Date requested<br>15/02/2019<br>18/02/2019 | Reason | Reques |
| icipant events - Book a place on a learn<br>ning activity                                                               | 504                              | Start date    | Failed/Reason                                 | Renev  | wal    |
| Test Course                                                                                                    |                                  | 03/04/2019    | No                                            |        |        |
| n Test 2                                                                                                    | Please enter the date you wish   | 01/04/2019    | No                                            |        |        |
| How to test Your HR Learning Module                                                                                     | to view or edit this information | 14/02/2019    | No                                            |        |        |
| FWFW Anagha Test 1                                                                                                    | from.                            | 23/02/2019    | No                                            |        |        |
| FWFW Anagha Test 1                                                                                                    | dd/mm/www *                      | 02/09/2019    | No                                            |        |        |
| / LD034 Leading for Warwickshire                                                                                        |                                  | 13/03/2019    | No                                            |        |        |
| cflow Test 1                                                                                                    | OK CANCEL                        | 20/02/2019    | No                                            |        |        |
| cflow Test 1                                                                                                    |                                  | 20/02/2019    | No                                            |        |        |
| flow Test 0                                                                                                    | Deelead                          | 20/02/2010    | No                                            |        |        |

## Click into Book a place on a learning event

| Participant events - Book a place on a learning event |           |            |               |         |      |
|-------------------------------------------------------|-----------|------------|---------------|---------|------|
| Learning activity                                     | Status    | Start date | Failed/Reason | Renewal | Cost |
| Julie Test Course                                     | Cancelled | 03/04/2019 | No            |         |      |
| Leann Test 2                                          | Rooked    | 01/04/2019 | No            |         |      |

Click into the magnifying glass to search for the activity.

- Add an asterisk before the activity code or search word
- Any activity that meet the search criteria will be shown in the drop down box.

Hover over an activity to see the event details and select a convenient date.

| earning event details | Learning event search            | Close 🔕       |                                         |
|-----------------------|----------------------------------|---------------|-----------------------------------------|
|                       | Evi<br>*id034 Learning activit • | Q Becord      |                                         |
|                       | IIII WFW LD034 Leading for War   | wickshire 26/ |                                         |
|                       | Its: WFW LD034 Leading for War   | wickshire 13/ |                                         |
|                       | IIII WFW LD034 Leading for War   | wickshire 14/ | Learning activity: WFW LD034 Leading    |
| earning event request | IIII WFW LD034 Leading for War   | wickshire 12/ | Start date: 13/03/2019                  |
|                       | IIII WFW LD034 Leading for War   | wickshire 22/ | Venues: Pound Lane Learning Centre      |
|                       | C III WFW LD034 Leading for War  | wickshire 16/ | Start time: 09:30                       |
|                       | In WFW LD034 Leading for War     | wickshire 09/ | End date: 13/03/2019<br>End time: 17:00 |
| 0                     | inin of request                  | _             | Status: Scheduled                       |
| 0                     | diar ou codmente                 | -             | Booked: 27<br>Learning event code: 9205 |
| Da                    | te requested* 22/02/2019         |               | Learning activity code: 1619            |

• The event details will be shown.

| Participant event details New |                                       | C 🗗 🛛 |
|-------------------------------|---------------------------------------|-------|
| Learning event details        |                                       |       |
| Event name®                   | WFW LD034 Leading for<br>Warwickshire | Q     |
| Start date                    | 13/03/2019                            |       |
| Start time                    | 9:30:00                               |       |
| End date                      | 13/03/2019                            |       |
| End time                      | 17:00:00                              |       |
| Learning event request        |                                       |       |
| 2.0.00                        |                                       |       |
| Cost code(s)                  |                                       |       |
| Origin of request             |                                       |       |
| Date requested®               | 22/02/2019                            |       |
| Reason                        | •                                     |       |
| Requested by                  |                                       | Q 🛛   |
| Authorisation                 |                                       |       |
| Learning objectives           |                                       |       |

Complete relevant fields and click Save.

• The employee will now show as booked for this event on their **Personal learning account.** 

| Participant events - Book a place on a learning event |        |            |               |         |
|-------------------------------------------------------|--------|------------|---------------|---------|
| Learning activity                                     | Status | Start date | Failed/Reason | Renewal |
| WFW LD034 Leading for Warwickshire                    | Booked | 13/03/2019 | No            |         |

# Adding an employee to a waiting list.

Follow the steps for booking a place on an event but select **Add to waiting list** instead of **Book a place on a learning event.** 

Search for the activity in the same way as you would for booking a place.

| Learning acti Learning activity | search          | Close 🕄             | L                                                                                                    |
|---------------------------------|-----------------|---------------------|----------------------------------------------------------------------------------------------------|
| *dp002 A                        | otivity ne • Q  | Results 1<br>Record |                                                                                                    |
| IIII. WFW DP002                 | Recruitment and | Selection           |                                                                                                    |
| Dati<br>Origi                   |                 |                     | Learning activity name: WFW DP002<br>Recruitment and Selection<br>Code: 237<br>Type: Developing People<br>Funded: No<br>Start date: 21/08/2013 |

Select the relevant activity.

• The Participant waiting list details will be shown.

| Participant waiting list details | S New                                  |   | С Ә () |
|----------------------------------|----------------------------------------|---|--------|
| Learning activity name®          | WFW DP002 Recruitment<br>and Selection | ۹ |        |
| Cost code(s)                     |                                        |   |        |
| Date requested                   | 22/02/2019                             |   |        |
| Origin of request                |                                        |   | •      |
| Reason                           | •                                      |   |        |
| Attend by                        |                                        | Ē |        |
| Requested by                     |                                        | Q | 8      |
| Authorisation status             |                                        |   |        |
| 11 11 11                         | SAVE                                   |   |        |

Complete and relevant fields and click Save.

• The employee will now show as being on the waiting list for this activity on their **Personal learning** account.

| Participant waiting lists - Add to waiting list |        |           |                |        |              |
|-------------------------------------------------|--------|-----------|----------------|--------|--------------|
| Learning activity                               | Status | Attend by | Date requested | Reason | Requested by |
| WFW DP002 Recruitment and Selection             |        |           | 22/02/2019     |        |              |

To return to the People Manager Homepage, click on the Logo in the top left hand corner of the screen

#### Notifications

• An email notification is sent to both you and your team member, confirming your request.

For further information or support please refer to Your HR on the <u>Intranet</u> or please raise a request through the <u>HR Service Desk</u> or phone on 01926 738444

| Creation Date | 12/03/19 |
|---------------|----------|
| Author        | ЈК       |
| Review Date   |          |